# Ampliación de servicios e instalaciones sobre la plataforma AL-SIGM de la Diputación Provincial de A Coruña

Manual Integración con el Tablón Edictal Único (TEU)

Julio 2018

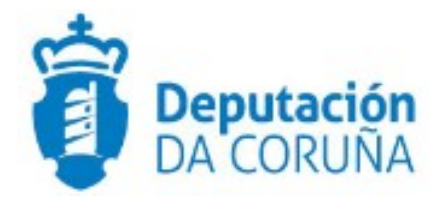

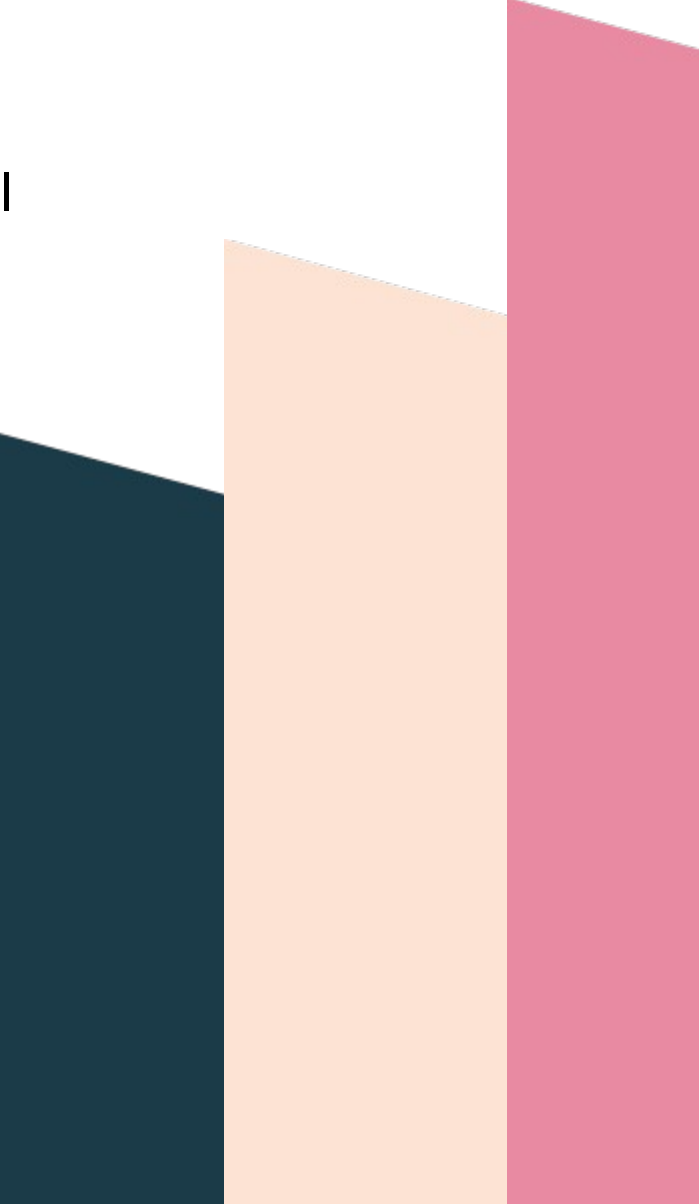

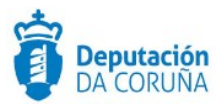

# Índice

| 1 | Introducción                       | 4    |
|---|------------------------------------|------|
| 2 | Integración funcional TEDeC – TEU  | 5    |
|   | 2.1 Iniciar publicación            | 5    |
|   | 2.2 Rellenar los campos necesarios | 5    |
|   | 2.3 Seleccionar notificados        | .10  |
|   | 2.4 Envío del anuncio              | 11   |
|   | 2.5 Anulación del anuncio          | . 12 |
|   | 2.6 Reenvío de un anuncio          | .12  |
| 3 | Ejemplo anuncio TEU                | . 14 |
| 4 | Incidencias comunes TEU            | . 15 |

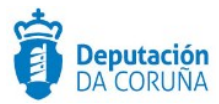

| Control de versiones y distribución |                                             |          |            |  |
|-------------------------------------|---------------------------------------------|----------|------------|--|
| Nombre:                             | DIPCO-MAN-Manual Integración con el TEU.odt | Versión: | 3.0        |  |
| Tipo documento:                     | Manual de usuario (MAN)                     |          |            |  |
| Elaborado por:                      | Indra                                       | Fecha:   | 04/07/2018 |  |
| Validado por:                       |                                             | Fecha:   |            |  |
| Aprobado por:                       |                                             | Fecha:   |            |  |

| Registro de cambios |                                             |            |  |
|---------------------|---------------------------------------------|------------|--|
| Versión             | Causa de la nueva versión                   | Fecha      |  |
| 01.00               | Creación del documento                      | 04/07/2018 |  |
| 02.00               | Se añade la selección de notficados         | 14/12/2018 |  |
| 03.00               | Se añade anuncio real e incidencias comunes | 16/07/2021 |  |
|                     |                                             |            |  |

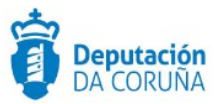

## 1 Introducción

Con el documento que se presenta a continuación se pretende describir desde el punto de vista funcional la integración de TEDeC con el Tablón Edictal Único (TEU).

Esta ampliación de funcionalidad ha sido desarrollada en el ámbito del proyecto Ampliación de servicios e instalaciones sobre la Plataforma AL-SIGM de la Diputación de A Coruña y se ha llevado a cabo en la versión 4.2.0 de TEDeC.

*El objetivo del presente documento es servir de guía de tramitación a los usuarios mostrando el detalle de los procedimientos y automatismos vinculados a la integración.* 

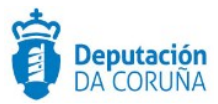

## 2 Integración funcional TEDeC – TEU

El envío de anuncios al TEU es algo común entre los usuarios tramitadores que utilizan TEDeC. A partir de las actuaciones llevadas a cabo descritas en este documento, se permite el envío de anuncios directamente desde TEDeC, así como la consulta del estado de los mismos. Para activar esta integración es necesario solicitar los permisos para los usuarios pertinentes al servicio de soporte. A continuación se presenta el proceso a seguir para llegar a realizar la publicación correctamente.

#### 2.1 Iniciar publicación

Para el envío de anuncios al TEU es necesario iniciar el trámite "Publicación – Integración", disponible en todos los procedimientos y fases. Si bien en este trámite es posible anexar documentos, el anuncio que se envía al TEU debe de ser redactado manualmente en la plataforma en los campos habilitados.

| Nombre del trámite             | ¢ | Obligatorio | Creado | Depende de |
|--------------------------------|---|-------------|--------|------------|
| 🗅 Solicitud                    |   | No          | Sí     |            |
| 🗅 Solicitud subsanación        |   | No          | Sí     |            |
| 🗅 Aportación documentación     |   | No          | Sí     |            |
| Comunicación                   |   | No          | No     |            |
| 🗅 Expediente Electrónico       |   | No          | No     |            |
| 🗅 Publicación - Integración    |   | No          | Sí     |            |
| 🗅 Documentación complementaria |   | No          | No     |            |

#### 2.2 Rellenar los campos necesarios

Una vez iniciado el trámite anterior se dispone una nueva pestaña denominada "Publicación en OO.OO." con el siguiente formulario.

| Expediente          | Datos activi | idad deportiva    | Participantes | Publicación en OO.OO. | Registros E/S |          |
|---------------------|--------------|-------------------|---------------|-----------------------|---------------|----------|
| Publicación e       | n 00.00.     |                   |               |                       |               |          |
|                     |              |                   |               |                       | Nuevo         | Guardar  |
| Tipo de publicación |              | Número de anuncio | 0             | Estado del anuncio    | Fecha estado  |          |
| TEU                 | Q *          |                   |               |                       |               | <b>É</b> |
| Observaciones       |              |                   |               |                       |               |          |
|                     |              |                   |               |                       |               |          |
|                     |              |                   |               |                       |               |          |
|                     |              |                   |               |                       |               | .6       |
| Listado             |              |                   |               |                       |               |          |

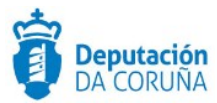

Los campos "Sumario" y "Comentario" son propios de TEDeC, se usan para facilitar al usuario la localización del anuncio y poder añadir anotaciones que no quieran ser publicadas.

Para publicar en el TEU, será necesario seleccionar el valor "TEU" en el campo "Tipo de Publicación" y posteriormente pulsar en "Guardar". Una vez la página ha sido recargada en ella aparecen una serie de campos referentes a una publicación TEU. Estos campos son descritos a continuación:

- Forma de publicación. Este dato es imprescindible para el tratamiento y la forma de mostrar el anuncio. Puede tomar dos valores:
  - Publicación en extracto. El anuncio no contiene contenido del acto administrativo a notificar sino únicamente la identificación del interesado y del procedimiento.
  - Publicación íntegra. El texto del anuncio recoge el contenido completo del acto administrativo objeto de notificación.
- Fecha publicación. Indica la fecha que se solicita para que los anuncios sean publicados. Si la fecha se correspondiese con un domingo, la publicación se realizará el lunes siguiente. Si no se incluye o es incorrecta se procederá a publicar en la fecha más temprana posible conforme al procedimiento de cierre y publicación que rige la publicación del BOE.
- Procedimiento. Permite construir de manera automatizada el título del anuncio y diferencia entre los emitidos en igual fecha por el mismo emisor.
- Plural. Indica si debe emplearse el plural en la palabra procedimiento en el momento de generar el título de anuncio.
- Datos personales. Indica si el anuncio contiene datos de carácter personal.
- Ley General Tributaria. Indica si el anuncio debe publicarse conforme a lo dispuesto en el articulo 112 de la Ley 58/2003.

| Tipo de publicación     | Número de anuncio | Estado del anuncio | Fecha estado     |
|-------------------------|-------------------|--------------------|------------------|
| TEU                     |                   |                    | <b>m</b>         |
| Sumario                 |                   |                    |                  |
|                         |                   |                    |                  |
| Forma de publicación    |                   | Fecha publicación  |                  |
| PUBLICACIÓN EN EXTRACTO | Q *               | 16/07/2021         | <b></b>          |
| Procedimiento           |                   |                    |                  |
| Procedimiento de Prueba |                   |                    |                  |
| / 🗹 Plural              | Datos personales  | Ley Ger            | neral Tributaria |

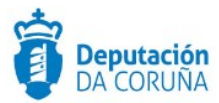

• Materias. Al pulsar sobre este enlace se despliega una lista de materias que indican el tipo de anuncio. Para poder publicar el anuncio es necesario seleccionar al menos una materia.

| Materias                                                     |                                                              |
|--------------------------------------------------------------|--------------------------------------------------------------|
| 🗌 Agricultura y ganadería                                    | □ Aguas                                                      |
| Catastro                                                     | 🗆 Caza y pesca                                               |
| Consumo                                                      | Crédito, banca y seguros                                     |
| Cultura y espectáculos                                       | Deportes                                                     |
| 🗆 Economía y comercio                                        | Empleados públicos                                           |
| Empleo                                                       | 🗆 Energía                                                    |
| Educación                                                    | 🗆 Enseñanza universitaria                                    |
| Estadística                                                  | Expropiaciones                                               |
| Extranjería                                                  | 🗆 Fuerzas armadas                                            |
| Hacienda                                                     | 🗌 Industría y artesanía                                      |
| Inspección de trabajo                                        | 🗆 Juego                                                      |
| Medio ambiente e sostenibilidad                              | Metrología                                                   |
| 🗆 Navegación aérea                                           | 🗌 Navegación marítima, puertos y marina mercante             |
| □ Notarías                                                   | 🗌 Urbanismo y vivienda                                       |
| Padrón municipal de habitantes                               | Patrimonio y propiedades públicas                            |
| Propiedad intelectual                                        | Propiedad industrial                                         |
| Protección de datos de carácter personal                     | Registro de la propiedad                                     |
| Responsabilidad patrimonial                                  | Sanidad y famacia                                            |
| Seguridad ciudadana y protección civil                       | Prestaciones de seguridad social y de acción social marítima |
| □ Servicios funerarios                                       | □ Servicios sociales                                         |
| Subvenciones, becas y otras ayudas                           | Telecomunicaciónes y nuevas tecnologías                      |
| Tráfico, circulación y seguridad vial                        | □ Transportes terrestres                                     |
| Turismo                                                      | Otras                                                        |
| Inscripción, afiliación y recaudación de la seguridad social |                                                              |

- Contenido. Este campo contiene el texto del anuncio que será publicado. El texto de un anuncio puede estar compuesto por párrafos y tablas. Debe de contener al menos un párrafo. Para componer el anuncio hay dos estilos predefinidos:
  - Cuerpo. Es el párrafo por defecto.
  - Título. Para párrafos centrados con un tipo de letra mayor que el párrafo por defecto.

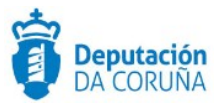

| Contenido                                                                                                    |                                                                                                    |   |
|----------------------------------------------------------------------------------------------------|----------------------------------------------------------------------------------------------------|---|
| ち 👌 👗 🛅 🔲 Cuerpo 🔹                                                                                                    |                                                                                                    |   |
| Contenido de prueba                                                                                                    |                                                                                                    | * |
| Integer vulputate quam id mi mollis, eget vulputate<br>velit sodales consectetur. In eget risus id tortor veh<br>pharetra ligula nec sollicitudin. Maecenas nibh diar<br>tortor. Quisque eget sagittis lectus. Proin in tincidur<br>eget, pharetra ornare massa. Pellentesque a urna<br>Título de la | enim interdum. Cras ullamcorper nunc nec<br>iicula molestie. Suspendisse dignissim<br>n, volutpat in aliquam sit amet, semper sed<br>nt diam. Sed ante dui, dignissim nec nibh<br>augue.<br>a tabla       |   |
| Cabecera de                                                                                                    | a tabla                                                                                                    |   |
| Donec risus lorem, sollicitudin eu nunc eget,<br>auctor dictum turpis. Fusce a ipsum ex.<br>Suspendisse a sem molestie, volutpat nulla non,<br>eleifend magna.                                                                                                    | Nam a ante bibendum mauris tincidunt<br>laoreet vel ut lacus. Nam posuere neque id<br>mattis tincidunt.                                                                                                   | l |
| Curabitur eget maximus diam. Fusce tincidunt dui<br>id lacus maximus rhoncus. Morbi at tortor massa.<br>Proin vitae ipsum ipsum. Suspendisse at tempus<br>massa, sed commodo mi                                                                                                    | Nulla purus quam, vulputate vitae ante eget,<br>consequat eleifend purus. Orci varius<br>natoque penatibus et magnis dis parturient<br>montes, nascetur ridiculus mus                                     |   |
| Aenean vitae vestibulum urna. Sed venenatis sagit<br>Suspendisse blandit tempus scelerisque. Pellentes<br>molestie, libero et porta semper, mauris magna lob<br>Maecenas pharetra, quam eget rhoncus luctus, oro                                                                                     | ttis arcu nec tincidunt. Cras vitae maximus est.<br>sque quis lacus a justo vestibulum eleifend. Ut<br>vortis dui, at porta metus magna vitae felis.<br>si nibh aliquet odio, in aliquet arcu sapien eget | Ţ |
| body table tbody tr td p                                                                                                    |                                                                                                    |   |

- Firmante. Cargo, nombre y apellidos del firmante. En los casos de actuación administrativa automatizada puede consistir únicamente en la identificación del organismo o unidad firmante. En caso de alteración de la competencia deberán incluirse las referencias correspondientes. Se utilizará para componer el pie del anuncio.
- Lugar de firma. Población en la que tiene lugar la firma. Se utilizará para componer el pie del anuncio.
- Fecha de firma. Esta fecha se utilizará para componer el título del anuncio.

| Firmante                                  |                |          |
|-------------------------------------------|----------------|----------|
| Directora de pruebas, María Prueba Prueba |                |          |
| Lugar de firma                            | Fecha de firma |          |
| A Coruña                                  | 16/07/2021     | <b>#</b> |

 Anexos. Contiene el texto de los anexos que serán publicados. Este texto se mostrará a continuación del pie del anuncio. Puede contener los mismos elementos que el contenido, párrafos y tablas. Los anuncios pueden prescindir de anexos para ser publicados.

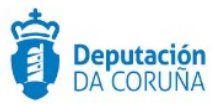

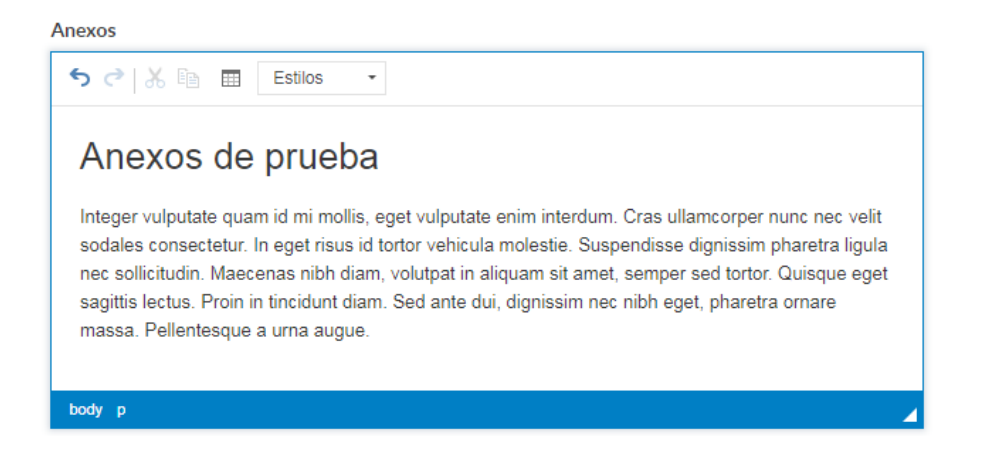

 Contenido cooficial. Este campo se utiliza para incluir el texto del anuncio en una lengua cooficial si se desea.

| Integer vulputate quam id mi mollis, eget vulputate e<br>sodales consectetur. In eget risus id tortor vehicula r<br>nec sollicitudin. Maecenas nibh diam, volutpat in alio                                                                                                    | nim interdum. Cras ullamcorper nunc nec velit<br>nolestie. Suspendisse dignissim pharetra ligula<br>juam sit amet, semper sed tortor. Quisque eget                    |  |  |
|----------------------------------------------------------------------------------------------------|----------------------------------------------------------------------------------------------------|--|--|
| sagittis lectus. Proin in tincidunt diam. Sed ante dui,<br>massa. Pellentesque a urna augue.                                                                                                    | dignissim nec nibh eget, pharetra ornare                                                                                                    |  |  |
| Título da                                                                                                    | táboa                                                                                                    |  |  |
| Cabeceira d                                                                                                    | la táboa                                                                                                    |  |  |
| Donec risus lorem, sollicitudin eu nunc eget, auctor<br>dictum turpis. Fusce a ipsum ex. Suspendisse a<br>sem molestie, volutpat nulla non, eleifend magna.                                                                                                    |                                                                                                    |  |  |
| Curabitur eget maximus diam. Fusce tincidunt dui<br>id lacus maximus rhoncus. Morbi at tortor massa.<br>Proin vitae ipsum ipsum. Suspendisse at tempus<br>massa, sed commodo mi                                                                                                    | Nulla purus quam, vulputate vitae ante eget,<br>consequat eleifend purus. Orci varius natoque<br>penatibus et magnis dis parturient montes,<br>nascetur ridiculus mus |  |  |
| massa, sed commodo mi nascetur ridiculus mus   Aenean vitae vestibulum urna. Sed venenatis sagittis arcu nec tincidunt. Cras vitae maximus est.   Suspendisse blandit tempus scelerisque. Pellentesque quis lacus a justo vestibulum eleifend. Ut molestie, libero et porta semper, mauris magna lobortis dui, at porta metus magna vitae felis.   Maecenas pharetra, quam eget rhoncus luctus, orci nibh aliquet odio, in aliquet arcu sapien eget locem. Phasellus auctor tellus sed lobortis formentum. |                                                                                                    |  |  |

 Anexos cooficiales. Este campo se utiliza para incluir el texto de los anexos en una lengua cooficial si se desea.

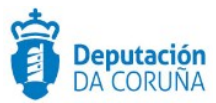

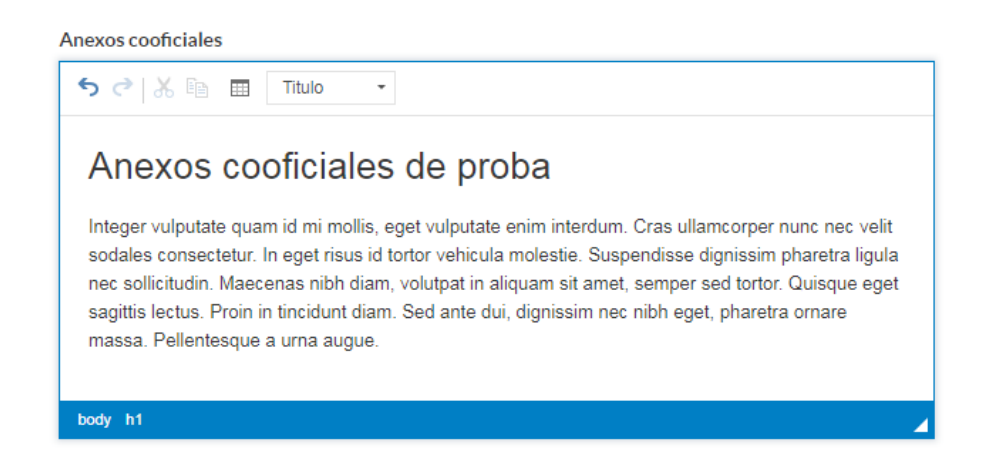

#### 2.3 Seleccionar notificados

Antes de enviar el anuncio para su publicación en el TEU, es posible seleccionar los participantes del expediente que serán los notificados del mismo. Para ello, se pulsa el botón de "Seleccionar notificados" que se encuentra en la parte superior izquierda del formulario.

| Publicación en OO         | .00.              |                    |                        |
|---------------------------|-------------------|--------------------|------------------------|
| Ver historial Seleccionar | rotificados       |                    | Nuevo Guardar Eliminar |
| Tipo de publicación       | Número de anuncio | Estado del anuncio | Fecha estado           |
| TEU                       |                   |                    | <b>*</b>               |
| Sumario                   |                   |                    |                        |
|                           |                   |                    |                        |
| Forma de publicación      |                   | Fecha publicación  |                        |
| PUBLICACIÓN EN EXTRAC     | то 🔍 🗴            | 16/07/2021         | <b>#</b>               |
| Procedimiento             |                   |                    |                        |
| Procedimiento de Prueba   |                   |                    |                        |

Se abrirá un popup que muestra los participantes validados del expediente.

| Selecc   | eleccionar notificados Cerrar  |                                                                                                    |  |  |  |  |
|----------|--------------------------------|----------------------------------------------------------------------------------------------------|--|--|--|--|
| Al selec | cionar los notificados se modi | ficará el contenido de los anexos, es recomendable guardar el contenido del anuncio antes de realizar dicha selección. |  |  |  |  |
|          | NIF/CIF                        | Nombre                                                                                                    |  |  |  |  |
|          | 71110973X                      | PRUEBA PRUEBA                                                                                                    |  |  |  |  |
|          | 71402053W                      | PRUEBA PRUEBA                                                                                                    |  |  |  |  |
|          |                                | < 1/2 de 2 elementos > ><br>                                                                                           |  |  |  |  |

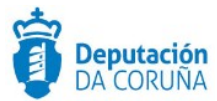

Después de seleccionar los participantes deseados (<u>no es obligatorio</u> seleccionar alguno) y aceptar la selección, el campo del formulario que corresponde con los anexos será modificado añadiendo al inicio una tabla como la que se puede ver en el siguiente ejemplo, con el número de documento del notificado y el procedimiento al que corresponde el anuncio:

| nexos                                   |                         |  |  |
|-----------------------------------------|-------------------------|--|--|
| ५५ १                                    | 🗄 🖽 Estilo 🝷            |  |  |
| NIE                                     | Procedimiento           |  |  |
| 71110973X                               | Procedimiento de Prueba |  |  |
| 71402053W                               | Procedimiento de Prueba |  |  |
| xxxxxxxxxxxxxxxxxxxxxxxxxxxxxxxxxxxxxxx | ¢X                      |  |  |
|                                         |                         |  |  |
|                                         |                         |  |  |
|                                         |                         |  |  |

Esta tabla se añade de forma automática sólo en el campo "Anexos" pero no en el de "Anexos cooficiales" por no ser obligatorio,

#### 2.4 Envío del anuncio

Cuando todos los campos han sido rellenados correctamente y guardados, en la parte superior izquierda del formulario aparece el botón "Publicar" para enviar el anuncio al TEU.

| Publicacio       | ón en OO.O      | <b>O</b> .        |                       |       |         |          |
|------------------|-----------------|-------------------|-----------------------|-------|---------|----------|
| Ver historial    | Seleccionar not | ificados Publicar |                       | Nuevo | Guardar | Eliminar |
| Tipo de publicac | ión             | Número de anuncio | Estado del anuncio    | Fecha | estado  |          |
| TEU              |                 |                   |                       |       |         | <b>#</b> |
| Sumario          |                 |                   |                       |       |         |          |
| Actividades de   | portivas        |                   |                       |       |         |          |
| Forma de publica | ación           |                   | Fecha publicación     |       |         |          |
| PUBLICACIÓN      | N EN EXTRACTO   |                   | <b>Q X</b> 16/07/2021 |       |         | <b>#</b> |

Si el envío del anuncio se ha realizado correctamente se cubrirán automáticamente los campos "Número de anuncio", "Estado del anuncio" y "Fecha estado".

| Tipo de publicación | Número de anuncio | Estado del anuncio | Fecha estado |
|---------------------|-------------------|--------------------|--------------|
| TEU                 | N1810010325       | ACEPTADO           | 04/07/2018   |
|                     |                   |                    |              |

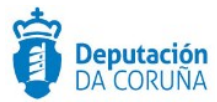

En caso contrario se mostrará un mensaje de error, si esto sucede contacte con su eresponsable o envíe un correo electrónico a <u>sigem.soporte@dacoruna.gal</u> indicando el error.

#### 2.5 Anulación del anuncio

Si se ha enviado un anuncio al TEU erróneo o que por cualquier motivo se desea impedir su publicación en el boletín, esto es posible.

Un anuncio podrá ser anulado hasta las 12:00 del día hábil anterior a su fecha prevista de publicación. Se podrán anular todos los anuncios que estén en estado PENDIENTE, ACEPTADO o RECIBIDO.

| Publicación en OC    | 0.00.             |                    |                        |
|----------------------|-------------------|--------------------|------------------------|
| Ver historial Anular | ]                 |                    | Nuevo Guardar Eliminar |
| Tipo de publicación  | Número de anuncio | Estado del anuncio | Fecha estado           |
| TEU                  | N2110000978       | ACEPTADO           | 08/05/2021             |
| Sumario<br>XXX       |                   |                    |                        |

Si un anuncio está en uno de los estados en los que se permite su anulación, en la parte superior izquierda del formulario del anuncio que se desea anular se muestra el botón "Anular". Para anular el anuncio solo es necesario pulsar este botón.En caso de error, contacte con su e-responsable o envíe un correo electrónico a <u>sigem.soporte@dacoruna.gal</u> indicando el error.

#### 2.6 Reenvío de un anuncio

Los anuncios pueden ser devueltos por el TEU, ya sea porque incluyen contenido que no puede publicarse en el TEU, incoherencias, errores en tablas...

| Publicar            | Novo              | Gardar E          | liminar     |     |
|---------------------|-------------------|-------------------|-------------|-----|
| Tipo de publicación | Número de anuncio | Estado do anuncio | Data estado |     |
| TEU                 | N1810010325       | DEVUELTO          | 04/07/2018  | 3 🛗 |
| Sumario             |                   |                   |             |     |
| Anuncio de Prueba   |                   |                   |             |     |

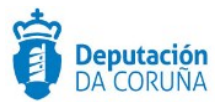

Si esto sucede, el anuncio cambia a estado DEVUELTO y se vuelve a mostrar el botón de "Publicar", los datos y contenido del anuncio pueden ser modificados en TEDeC y volver a ser enviados.

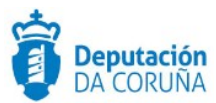

## 3 Ejemplo anuncio TEU

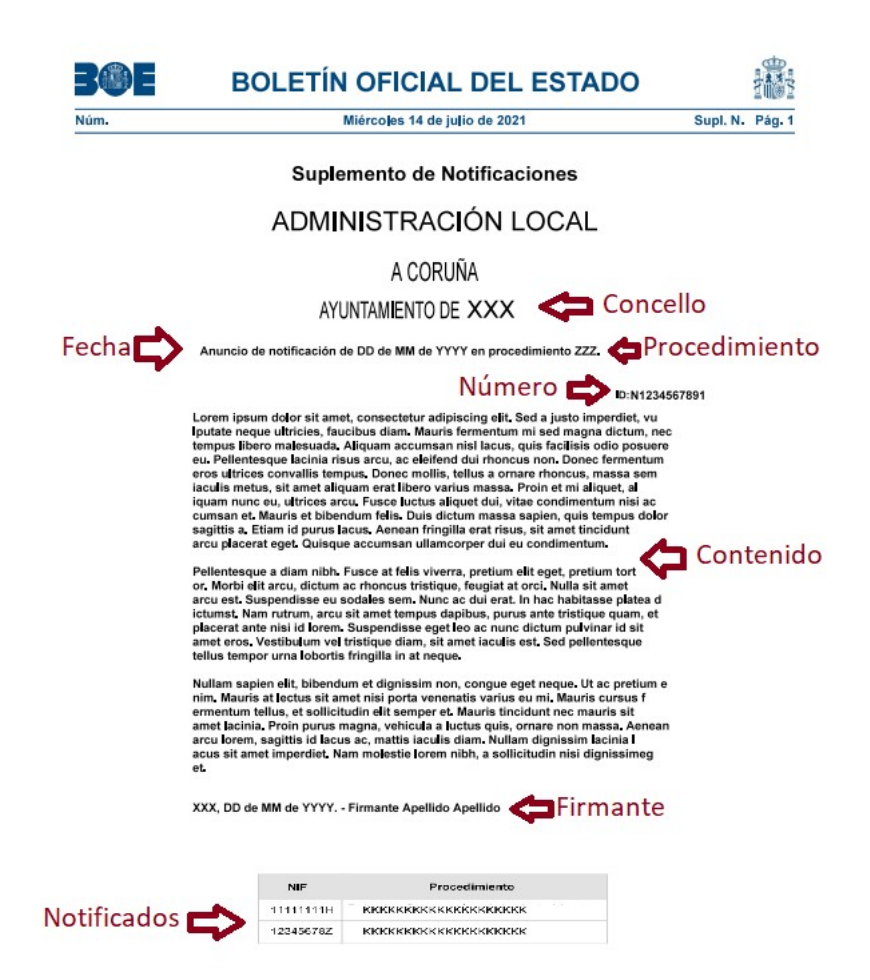

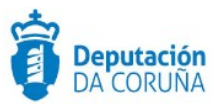

# **4** Incidencias comunes TEU

| Incidencia                                                                       | Solución                                                                                                    |
|----------------------------------------------------------------------------------|----------------------------------------------------------------------------------------------------|
| Al seleccionar notificados no me figuran los<br>participantes que he introducido | Probablemente se trate de usuarios no<br>validados. Sólo mostrará los participantes<br>validados, por lo que deberemos dar al<br>participante de alta en la base de datos de<br>terceros e incorporarlo al expediente como<br>validado.               |
| Errores al publicar relacionados con formatos y contenidos                       | Probablemente hayamos insertado el<br>contenido del anuncio copiando/pegando<br>de un documento. Esto generará un error:<br>el anuncio debe redactarse en el propio<br>campo, y las tablas que contengan deben<br>crearse también en el propio campo. |
|                                                                                  | Relacionado con lo anterior, es posible que<br>hayamos insertado guiones o caracteres<br>ajenos al campo contenido, lo cual<br>generará un error.                                                                                                    |
|                                                                                  | Deberemos redactar el anuncio dentro del campo habilitado.                                                                                                    |
| No dispongo de permisos para realizar la publicación                             | Mi e-responsable o secretario/a debe<br>solicitarlos al servicio de soporte                                                                                                    |